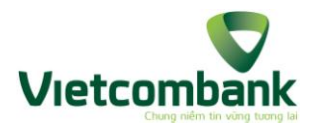

# TÀI LIỆU HƯỚNG DẪN SỬ DỤNG DỊCH VỤ MOBILE BANKPLUS TRÊN BANKPLUS APP

| I. TỔNG QUAN                                                          | 2  |
|-----------------------------------------------------------------------|----|
| 1. Giới thiệu tổng quan ứng dụng BankPlus App dịch vụ Mobile Bankplus | 2  |
| 2. Cách tải ứng dụng BankPlus App                                     | 2  |
| 3. Các chức năng của ứng dụng BankPlus App dịch vụ Mobile Bankplus    | 2  |
| II. HƯỚNG DẫN SỬ DỤNG CÁC CHỨC NĂNG HỆ THỐNG                          | 3  |
| 1. Chức năng chuyển tiền:                                             | 3  |
| 1.1. Chuyển tiền trong ngân hàng:                                     | 3  |
| 1.1.1. Chuyển tiền trong ngân hàng theo số điện thoại                 | 3  |
| 1.1.2. Chuyển tiền trong ngân hàng theo số tài khoản                  | 4  |
| 1.2. Chuyển tiền ngoài ngân hàng:                                     | 6  |
| 2. Thanh toán cước viễn thông                                         | 8  |
| 3. Thanh toán dịch vụ                                                 | 9  |
| 4. Tra cứu:                                                           | 10 |
| 4.1. Tra cứu số dư:                                                   | 10 |
| 4.2. Tra cứu lịch sử giao dịch:                                       | 10 |
| 5. Cài đặt:                                                           | 12 |
| 5.1. Đổi Pin                                                          | 12 |
| 5.2. Kích hoạt tài khoản                                              | 12 |
| 5.3. Chọn ngân hàng mặc định                                          | 13 |
| 5.4. Đổi ngôn ngữ mặc định                                            | 14 |
| 5.5. Phiên bản                                                        | 15 |
| 6. Hỗ trợ:                                                            | 15 |

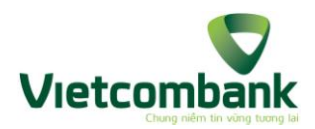

## I. TỔNG QUAN

# 1. Giới thiệu tổng quan ứng dụng BankPlus App:

BankPlus App là ứng dụng mobile của dịch vụ Bankplus được xây dựng trên nền Android hoặc iOS giúp KH có thể dễ dàng sử dụng để thực hiện các giao dịch với ngân hàng như chuyển khoản trong và ngoài ngân hàng, tra cứu số dư, tra cứu lịch sử giao dịch, kích hoạt dịch vụ, đổi PIN, thay đổi ngân hàng mặc định, có thể chủ động thanh toán cước viễn thông hoặc tìm hiểu các thông tin trong mục trợ giúp.

- Yêu cầu:
  - ✓ Khách hàng là thuê bao Viettel có đăng ký sử dụng dịch vụ BankPlus.
  - ✓ Số thuê bao của khách hàng có sử dụng dịch vụ GPRS/3G hoặc Wifi.
  - Máy điện thoại chạy trên hệ điều hành Android hoặc iOS hỗ trợ dịch vụ GPRS/3G hoặc truy cập được Internet bằng Wifi.

#### 2. Cách tải ứng dụng BankPlus

Khách hàng vào kho ứng dụng Google Play của Android hoặc Appstore của iOS trên máy ĐT của mình để tải ứng dụng.

# 3. Các chức năng của ứng dụng BankPlus App

- Chuyển tiền:
  - + Chuyển tiền trong ngân hàng
  - + Chuyển tiền ngoài ngân hàng
- Cước viễn thông:
  - + Di động trả trước/trả sau
  - + Homephone trå trước/trå sau
  - + ADSL
  - + PSTN
  - + LEASEDLINE.
- Thanh toán dịch vụ
- Tra cứu:
  - + Tra cứu Số dư
  - + Tra cứu lịch sử giao dịch.
- Cài đặt:
  - + Đổi Pin
  - + Kích hoạt dịch vụ
  - + Chọn ngân hàng mặc định
  - + Đổi ngôn ngữ mặc định
  - + Quản lý danh bạ.
- Trợ giúp:

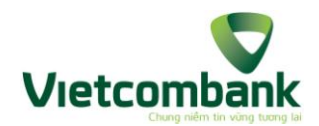

- + Hướng dẫn sử dụng
- + Câu hỏi thường gặp
- + Biểu phí,
- + Danh sách ngân hàng.
- II. HƯỚNG DẪN SỬ DỤNG CÁC CHỨC NĂNG HỆ THỐNG.
- 1. Chức năng chuyển tiền:
- 1.1. Chuyển tiền trong ngân hàng:
- 1.1.1. Chuyển tiền trong ngân hàng theo số điện thoại

Bước 1: Truy cập vào ứng dụng, màn hình sẽ hiển thị như sau:

| Xin chào : <b>Nguyen Thi Thu Hang</b><br>Thuê bao : <b>84986509966</b> |   |
|------------------------------------------------------------------------|---|
|                                                                        |   |
| S Chuyến tiền                                                          |   |
| 👎 Viễn thông                                                           | Ð |
| 😻 Thanh toán                                                           | ۲ |
| 🚽 Tra cứu                                                              | ۲ |
| 💥 Cài đặt                                                              | ۲ |
| 🜔 Hỗ trợ                                                               | D |
|                                                                        |   |
|                                                                        |   |
|                                                                        |   |
| Bán quyền © 2013 Viettel Telecom                                       |   |

Bước 2: KH chọn Chuyển tiền, chọn Trong ngân hàng sẽ hiển thị như hình sau:

| Xin chào : Nguyen Thi Thu Hang<br>Thuê bao : 84986509966 |              | Xin chào :<br>Thuê bao : | Nguyen Thi Thu Hang<br>84986509966 |
|----------------------------------------------------------|--------------|--------------------------|------------------------------------|
| Trong ngân hàng<br>Chuyển tiền trong ngân hàng           | $\mathbf{O}$ | Loại tài khoản           | Theo thuê bao                      |
| Ngoài ngân hàng                                          |              | Số điện thoại 🔸          |                                    |
|                                                          |              | Số tiền *                |                                    |
|                                                          |              | Nội dung •               |                                    |
|                                                          |              | Mã PIN *                 |                                    |
|                                                          |              |                          | Thực hiện                          |
|                                                          |              |                          |                                    |
|                                                          |              |                          |                                    |
|                                                          |              |                          |                                    |
|                                                          |              |                          |                                    |
| Bản quyền © 2013 Viettel Telecom                         |              |                          |                                    |
| Bản quyền © 2013 Viettel Telecom                         |              | Bản qu                   | uyền © 2013 Viettel Telecom        |

Bước 3: KH nhập các thông tin:

- Loại tài khoản: KH chọn Theo thuê bao.
- Số điện thoại:
  - ✓ KH nhập số điện thoại phải là số Viettel và có sử dụng dịch vụ BankPlus với Vietcombank, từ 9 12 ký tự.
  - KH có thể chọn người thụ hưởng trong danh bạ bằng cách click vào icon
     bên phải cửa sổ Số điện thoại. Màn hình hiển thị cửa sổ danh bạ

*Hỗ trợ khách hàng* 3 *Trung tâm dịch vụ khách hàng Vietcombank 24/7: 1900545413* 

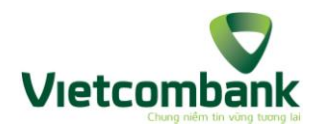

điện thoại trong máy. KH tìm kiếm hoặc lựa chọn thuê bao trong danh bạ. Khi đó, hệ thống sẽ tự động điền số điện thoại trong danh bạ vào trường Số điện thoại.

- Số tiền: Theo quy định của từng ngân hàng
- Nội dung: Từ 1 đến 35 ký tự, không chứa ký tự đặc biệt `~!#\$%^&\*()-+{[]}|\/.,<>';", cho phép KH nhập tiếng việt có dấu.
- Mã PIN

Bước 4: KH chọn Thực hiện. Hệ thống gửi lại tin nhắn xác nhận chuyển tiền cho KH:

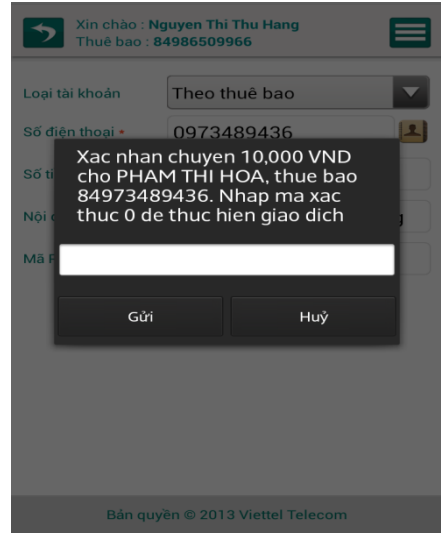

Bước 5: KH nhập mã xác nhận chính xác trên điện thoại, chọn Gửi. Hệ thống thông báo giao dịch thành công và hiển thị kết quả trên màn hình.

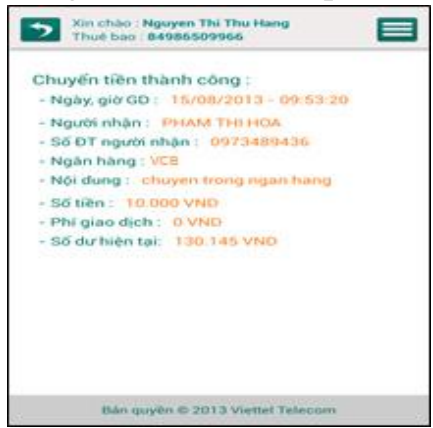

Đồng thời gửi tin nhắn tới số điện thoại của KH gửi và nhận.

#### 1.1.2. Chuyển tiền trong ngân hàng theo số tài khoản

Bước 1: Truy cập vào ứng dụng, màn hình sẽ hiển thị như sau:

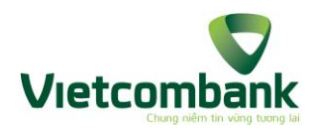

| Xin chào : <b>Nguyen Thi Thu Hang</b><br>Thuê bao : <b>84986509966</b> |   |
|------------------------------------------------------------------------|---|
| Chuyển tiền                                                            | ⊘ |
| 🚰 Viễn thông                                                           | ۲ |
| 👹 Thanh toán                                                           |   |
| 🚅 Tra cứu                                                              | ۲ |
| 💥 Cài đặt                                                              |   |
| 🜔 Hỗ trợ                                                               |   |
|                                                                        |   |
|                                                                        |   |
| Bản quyền © 2013 Viettel Telecom                                       |   |

Bước 2: KH chọn Chuyển tiền, chọn Trong ngân hàng sẽ hiển thị như hình sau:

| Xin chào : Nguyen Thi Thu Hang<br>Thuê bao : 84986509966 |                            |  |
|----------------------------------------------------------|----------------------------|--|
| Loại tài khoản                                           | Theo thuê bao              |  |
| Số điện thoại •                                          | 1                          |  |
| Số tiền *                                                |                            |  |
| Nội dung *                                               |                            |  |
| Mã PIN *                                                 |                            |  |
|                                                          | Thực hiện                  |  |
|                                                          |                            |  |
|                                                          |                            |  |
|                                                          |                            |  |
|                                                          |                            |  |
| Bản qu                                                   | yền © 2013 Viettel Telecom |  |

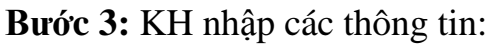

| Xin chào : <b>Nguyen Thi Thu Hang</b><br>Thuê bao : <b>84986509966</b> |                             |  |
|------------------------------------------------------------------------|-----------------------------|--|
| Loại tài khoản                                                         | Theo Tài khoản              |  |
| Tài khoản *                                                            |                             |  |
| Số tiền *                                                              |                             |  |
| Nội dung •                                                             |                             |  |
| Mã PIN *                                                               |                             |  |
|                                                                        | Thực hiện                   |  |
|                                                                        |                             |  |
|                                                                        |                             |  |
|                                                                        |                             |  |
|                                                                        |                             |  |
| Bản q                                                                  | uyền © 2013 Viettel Telecom |  |

- + Loại tài khoản: KH chọn Theo tài khoản.
- + Tài khoản: KH nhập số tài khoản ngân hàng từ 2 đến 18 ký tự không dấu, a đến z, A đến Z, 0 đến 9.
- Số tiền: Theo quy định của từng ngân hàng.

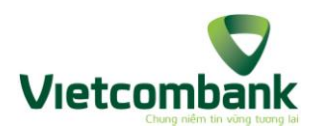

- Nội dung: Từ 1 đến 35 ký tự, không chứa ký tự đặc biệt `~!#\$%^&\*()-+{[]}|√.,<>';", cho phép KH nhập tiếng việt có dấu.
- Mã PIN.

Bước 4: KH chọn Thực hiện. Hệ thống gửi lại tin xác nhận chuyển tiền cho KH.

| Xin chào : Ng<br>Thuê bao : 8                                            | guyen Thi Thu Hang<br>4986509966                                                        |
|--------------------------------------------------------------------------|-----------------------------------------------------------------------------------------|
| Loại tài khoản                                                           | Theo Tài khoản                                                                          |
| Tài khoản t<br>Xac nhan<br>Số tỉ cho PHAI<br>99901120<br>Nội c thục 0 de | chuyen 10,000 VND<br>M THI HOA, tai khoan<br>020805. Nhap ma xac<br>thuc hien giao dich |
| Mã F                                                                     |                                                                                         |
| Gửi                                                                      | Huỷ                                                                                     |
|                                                                          |                                                                                         |
|                                                                          |                                                                                         |
|                                                                          |                                                                                         |
| Bản quy                                                                  | èn © 2013 Viettel Telecom                                                               |

**Bước 5:** KH nhập mã xác nhận chính xác trên điện thoại, chọn Gửi. Hệ thống thông báo giao dịch thành công và hiển thị kết quả trên ứng dụng.

| Xin chao : Nguyen Thi Thu Hang           Thué bao : \$4986509966                                                                                                    |
|----------------------------------------------------------------------------------------------------|
| Chuyển tiền thành công :<br>- Ngày, giờ GĐ : 15/08/2013 - 10:28:52<br>- Người nhận : NGUYEN THI THU HANG<br>- Số TK BMC người nhận : 5485660076028228<br>- Ngàn hàng : VCB<br>- Nội dụng : nạp tiện<br>- Số tiền : 10:000 VND<br>- Phi giao dịch : 0 VND<br>- Số dự hiện tại : 100:095 VND |
| Bán quyền © 2013 Viettel Telecom                                                                                                    |

Hệ thống gửi SMS tới số điện thoại của KH

#### 1.2. Chuyển tiền ngoài ngân hàng:

Bước 1: KH chọn Chuyển tiền, màn hình sẽ hiển thị như sau.

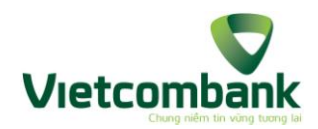

| > | Xin chào : <b>Nguyen Thi Thu Hang</b><br>Thuê bao : <b>84986509966</b> |   |
|---|------------------------------------------------------------------------|---|
|   | <b>Trong ngân hàng</b><br>Chuyển tiền trong ngân hàng                  | ۲ |
| Î | Ngoài ngân hàng<br>Chuyển tiền ngoài ngân hàng                         | ۲ |
|   |                                                                        |   |
|   |                                                                        |   |
|   |                                                                        |   |
|   |                                                                        |   |
|   |                                                                        |   |
|   | Bản quyền © 2013 Viettel Telecom                                       |   |

Bước 2: KH chọn Ngoài ngân hàng, màn hình hiển thị như sau:

| Xin chào : N<br>Thuê bao : 1 | Iguyen Thi Thu Hang<br>84986509966 |
|------------------------------|------------------------------------|
| Ngân hàng <b>*</b>           | AnBinh Bank                        |
| Chi nhánh                    |                                    |
| Số Tài khoản *               |                                    |
| Tên người nhận *             |                                    |
| Số tiền *                    |                                    |
| Nội dung *                   |                                    |
| Mã PIN *                     |                                    |
|                              | Thực hiện                          |
| Bản qu                       | yền © 2013 Viettel Telecom         |

Bước 3: KH nhập các thông tin:

- + Chọn ngân hàng: KH thực hiện chọn ngân hàng trong Danh sách bằng cách click vào combo box. Đây là các ngân hàng mà KH có thể chuyển tiền ngoài ngân hàng với ngân hàng hiện tại của KH.
- + Chi nhánh: Từ 1 đến 99 ký tự, không chứa các ký tự đặc biệt `~!#\$%^&\*()-+{[]}|√.,<>';".
- + Số tài khoản: Từ 2 đến 18 ký tự không dấu, a đến z, A đến Z, 0 đến 9.
- + Tên người nhận: Từ 0 đến 35 ký tự, không chứa các ký tự đặc biệt
   `~!#\$%^&\*()-+{[]}|\/.,<>';".
- + Số tiền: Từ 5 đến 10 ký tự số.
- + Nội dung: Từ 0 đến 35 ký tự, không chứa các ký tự đặc biệt `~!#\$%^&\*()-+{[]}|√.,<>';", cho phép KH nhập tiếng việt có dấu.
- + Mã PIN

**Bước 4:** KH chọn Thực hiện. Hệ thống gửi lại tin xác nhận chuyển tiền cho KH **Bước 5:** KH nhập mã xác nhận chính xác và chọn Gửi. Hệ thống thông báo giao dịch thành công và hiển thị trên màn hình nội dung sau:

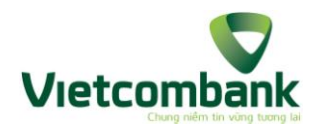

"Giao dịch thành công Mã giao dịch: <MÃ GIAO DỊCH> Ngày giao dịch: <dd/MM/yyyy> <hh24:mi:ss> Người nhận: <TÊN NGƯỜI THỤ HƯỞNG> Số TK người nhận: <SỐ TK NGƯỜI THỤ HƯỞNG> Ngân hàng: <MÃ NGÂN HÀNG> Chi nhánh: <TÊN CHI NHÁNH> Nội dung: <NỘI DUNG CHUYỀN TIỀN> Số tiền: <SỐ TIỀN> VND Phí giao dịch: <PHÍ GD> VND Số dư hiện tại: <SỐ DƯ> VND"

Đồng thời gửi SMS thông báo kế quả tới KH

# 2. Thanh toán cước viễn thông

Bước 1: KH thực hiện chọn Cước viễn thông, màn hình hiển thị như sau:

| Xin chào :<br>Thuê bao : | Le Xuan Huy<br>973489436    |   |
|--------------------------|-----------------------------|---|
| Chọn dịch vụ *           | MOBILE                      |   |
| Thuê bao *               |                             | 1 |
| Số tiền *                |                             |   |
| Nhập PIN *               |                             |   |
|                          | Thực hiện                   |   |
| Bản qu                   | uyền © 2013 Viettel Telecom |   |

Bước 2: Nhập các thông tin thực hiện thanh toán:

- Chọn dịch vụ: KH chọn dịch vụ tương ứng cần thanh toán.
- Thuê bao: Từ 1 30 ký tự, không chứa các ký tự đặc biệt `~!#\$%^&\*()-

 $+\{[]\}|\forall.,<?;$ ". Khách hàng có thể click vào icon  $\square$  để chọn từ danh bạ. Hệ thống sẽ tự động điền số thuê bao trong danh bạ vào trường Thuê bao.

- Số tiền:
- Nhập PIN

Bước 3: KH chọn Thực hiện. Hệ thống gửi tin xác nhận đến cho KH

**Bước 4:** KH nhập mã xác nhận chính xác, chọn Gửi. Hệ thống sẽ hiển thị kết quả thanh toán thành công trên BankPlus App, gửi SMS cho KH.

Nội dung hiển thị trên BankPlus App:

```
"Giao dịch thành công
Mã giao dịch: <MÃ GIAO DỊCH>
Ngày giao dịch: <dd/MM/yyyy> <hh24:mi:ss>
```

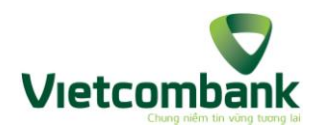

Số thụ hưởng: <MÃ NGƯỜI THỤ HƯỞNG> Ngân hàng: <MÃ NGÂN HÀNG> Số tiền: <SỐ TIỀN> VND Phí giao dịch: <PHÍ GD> VND Số dư hiện tại: <SỐ DƯ> VND Chiết khấu: <CHIẾT KHẤU>%".

# 3. Thanh toán dịch vụ

Chức năng này cho phép KH sử dụng dịch vụ Bankplus thực hiện thanh toán hóa đơn dịch vụ.

**Bước 1**: KH chọn chức năng Thanh toán, hiển thị màn hình:

| Xin chào : DUONG THU HUONG<br>Thuê bao : 0986509966 |                             |  |
|-----------------------------------------------------|-----------------------------|--|
| Chọn dịch vụ *                                      | Tien dien                   |  |
| Mã khách hàng *                                     |                             |  |
| Nhập PIN •                                          |                             |  |
|                                                     |                             |  |
|                                                     | Thực hiện                   |  |
|                                                     |                             |  |
|                                                     |                             |  |
|                                                     |                             |  |
|                                                     |                             |  |
|                                                     |                             |  |
| Bán qu                                              | ıyền © 2013 Viettel Telecom |  |

Bước 2: Khách hàng điền thông tin

- + Chọn dịch vụ: VD: Tiền điện
- + Mã khách hàng: Từ 1 35 ký tự, định dạng: [a-zA-Z\_0-9] tiếng việt không dấu, không chứa ký tự đặc biệt.
- + Nhập PIN

Bước 3: Khách hàng chọn Thực hiện. Hệ thống gửi tin xác nhận thanh toán

- **Bước 4:** KH nhập đúng mã xác thực, chọn Gửi. Hệ thống thông báo kết quả trên BankPlus App và gửi SMS cho KH.
- Nội dung hiển thị trên BankPlus App:

"Giao dịch thành công Mã giao dịch: <MÃ GIAO DỊCH> Ngày giao dịch: <dd/MM/yyyy> <hh24:mi:ss> Số tiền: <SỐ TIỀN> VND Dịch vụ Điện lực Phí giao dịch: <PHÍ GD> VND" Chi tiết hóa đơn: <PAYMENT\_DETAILS>

- Nội dung SMS gửi về cho KH: "Quy khach da thanh toan thanh cong hoa don Dien ma khach hang %BILL\_CODE%, %BEN\_NAME%, so tien

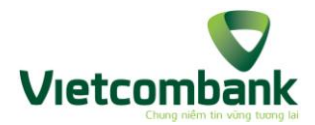

%TRANS\_AMOUNT%. Phi GD %TRANS\_FEE%; so du TK MB hien tai: %BALANCE%. %TRANS\_DATE%. Cam on quy khach!"

- Nội dung chi tiết hóa đơn gửi về cho KH: "Chi tiet hoa don thanh toan %BILL\_CODE% la:%n%%PAYMENT\_DETAILS%"
- 4. Tra cứu:
- 4.1. Tra cứu số dư:

Bước 1: KH chọn Tra cứu, chọn tra cứu số dư sẽ hiển thị như hình vẽ sau:

| Xin chào: Trac hoang long<br>Thuê bao: 01638842723                        | Xin chào: Trac hoang long<br>Thuê bao: 01638842723 |  |
|---------------------------------------------------------------------------|----------------------------------------------------|--|
| Số dư<br>Tra cứu số dư                                                    | PIN *                                              |  |
| Lịch sử giao dịch         >           Tra cứu lịch sử giao dịch         > | Tra cứu                                            |  |
|                                                                           |                                                    |  |
|                                                                           |                                                    |  |
|                                                                           |                                                    |  |
|                                                                           |                                                    |  |
|                                                                           |                                                    |  |
| Bán quyền © 2013 Viettel Telecom                                          | Bán quyền © 2013 Viettel Telecom                   |  |

Bước 2: KH nhập mã Pin.

Bước 3: KH chọn thực hiện. Hệ thống trả về kết quả trên màn hình như sau:

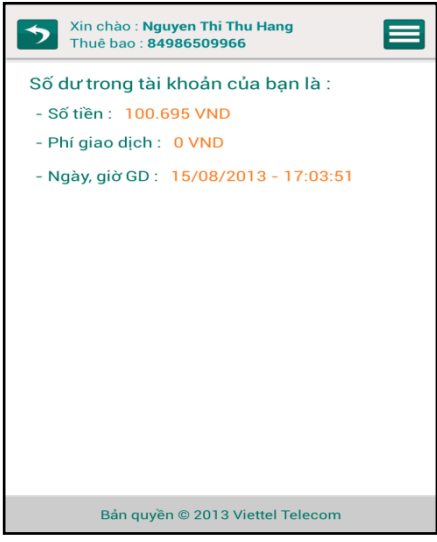

## 4.2. Tra cứu lịch sử giao dịch:

**Bước 1:** KH chọn Tra cứu, chọn Tra cứu lịch sử giao dịch sẽ hiển thị như hình vẽ sau:

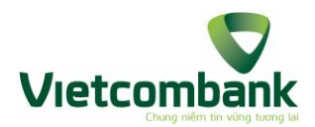

| Xin chào : Nguyen Thi Thu Hang<br>Thuê bao : 84986509966 | Xin chào : Nguyen Thi Thu Hang<br>Thuê bao : 84986509966 |
|----------------------------------------------------------|----------------------------------------------------------|
| Số du 🔊 Tra cứu số dư                                    | Nhập PIN •                                               |
| Tra cứu lịch sử giao dịch 🔊                              | Thực hiện                                                |
|                                                          |                                                          |
|                                                          |                                                          |
| Bản quyền © 2013 Viettel Telecom                         | Bản quyền © 2013 Viettel Telecom                         |

#### Bước 2: KH nhập mã Pin.

**Bước 3:** KH chọn thực hiện. Hệ thống trả về kết quả tối đa 5 giao dịch gần nhất trên BankPlus App.

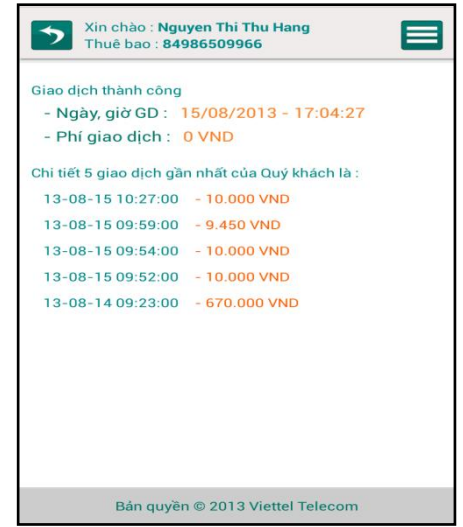

Đồng thời, hệ thống gửi tin nhắn về cho KH với nội dung như sau:

"<SỐ GIAO DỊCH> giao dich gan nhat của quy khach la:

- dd-mm-yy hh:mm:ss +(-) <SÔ TIÊN>

- dd-mm-yy hh:mm:ss +(-) <SÔ TIÊN>

- dd-mm-yy hh:mm:ss +(-) <SÔ TIÊN>

- dd-mm-yy hh:mm:ss +(-) <SÔ TIÊN>

- dd-mm-yy hh:mm:ss +(-) <SÔ TIÊN>;

phi giao dich <PHÍ GD> VND. <dd/MM/yyyy> <hh24:mi:ss>. Cam on quy khach!"

Nếu KH chưa từng thực hiện giao dịch nào, hệ thống sẽ hiển thị trên màn hình với nội dung:

"Giao dịch thành công Ngày giao dịch: <dd/MM/yyyy> <hh24:mi:ss>

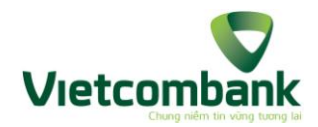

Phí giao dịch: <PHÍ GD> VND Quý khách chưa thực hiện giao dịch nào."
Đồng thời, hệ thống gửi tin nhắn về cho KH với nội dung như sau: "Quy khach chua thục hien giao dich nao; phi giao dich <PHÍ GD> VND. <dd/MM/yyyy> <hh24:mi:ss>. Cam on quy khach!"

5. Cài đặt:

# 5.1. Đổi Pin

Bước 1: KH chọn Cài đặt, chọn Đổi Pin. Hiển thị màn hình như sau:

| Xin chào : N<br>Thuê bao : 8     | guyen Thi Thu Hang<br>4986509966 |
|----------------------------------|----------------------------------|
| Nhập PIN cũ *                    |                                  |
| Nhập PIN mới *                   |                                  |
| Nhập lại PIN mới *               |                                  |
|                                  |                                  |
|                                  | Thực hiện                        |
|                                  |                                  |
|                                  |                                  |
|                                  |                                  |
|                                  |                                  |
|                                  |                                  |
| Bản quyền © 2013 Viettel Telecom |                                  |

Bước 2: KH nhập thông tin:

- + Nhập PIN cũ (Mật khẩu khách hàng đang sử dụng)
- + Nhập PIN mới (mật khẩu BankPlus mới)
- + Nhập lại PIN mới (nhập lại mật khẩu BankPlus mới)

Bước 3: KH chọn Thực hiện. Hệ thống báo đổi PIN thành công

| Xin chào : Nguyen Thi Thu Hang<br>Thuê bao : 84986509966 |  |
|----------------------------------------------------------|--|
| Nhập PIN cũ *                                            |  |
| Nhập PIN mới *                                           |  |
| Thành công<br>Phí giao dịch:0VND                         |  |
| Giao dịch thành công                                     |  |
| ок                                                       |  |
|                                                          |  |
|                                                          |  |
|                                                          |  |
| Bán quyền © 2013 Viettel Telecom                         |  |

# 5.2. Kích hoạt tài khoản

Bước 1: KH chọn cài đặt, chọn Kích hoạt tài khoản, hiển thị màn hình như sau:

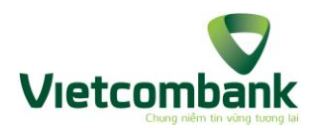

| VCB       |     |
|-----------|-----|
|           |     |
|           |     |
|           |     |
|           |     |
| Thực hiện |     |
|           |     |
|           |     |
|           |     |
|           | VC8 |

Bước 2: KH nhập thông tin:

- + Ngân hàng: KH chọn ngân hàng.
- Nhập Pin cũ (là mật khẩu ngân hàng gửi cho KH khi đăng ký dịch vụ):
- Nhập PIN mới (mật khẩu Bankplus mới)
- Nhập lại PIN mới

**Bước 3:** KH chọn Thực hiện. Hệ thống sẽ trả kết quả hiển thị trên màn hình như sau: "Quý khách đã kích hoạt thành công dịch vụ Mobile Bankplus ngân hàng <MÃ NGÂN HÀNG>, số thuê bao <SÔ ĐT KH>. Phí giao dịch: <PHÍ GD> VND. <dd/MM/yyyy> <hh24:mi:ss>. Cám ơn quý khách!"

Đồng thời ngoài giao diện sẽ cập nhật lại thông tin với ngân hàng tương ứng ngân hàng mà KH vừa kích hoạt.

#### 5.3.Chọn ngân hàng mặc định

Bước 1: KH chọn Cài đặt, chọn "Đổi ngân hàng mặc định"

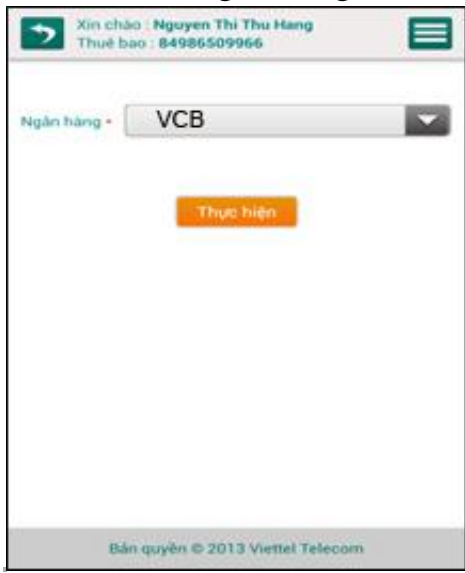

**Bước 2:** KH chọn ngân hàng muốn chuyển sang. KH lựa chọn vào 1 trong các ngân hàng hiển thị trong danh sách bằng cách click vào combo box.

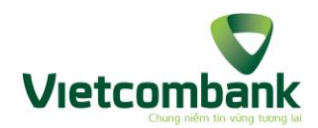

**Bước 3:** KH chọn Thực hiện. Hệ thống sẽ thông báo kết quả, đồng thời ngoài giao diện sẽ cập nhật lại thông tin với ngân hàng tương ứng ngân hàng mà KH vừa chuyển sang.

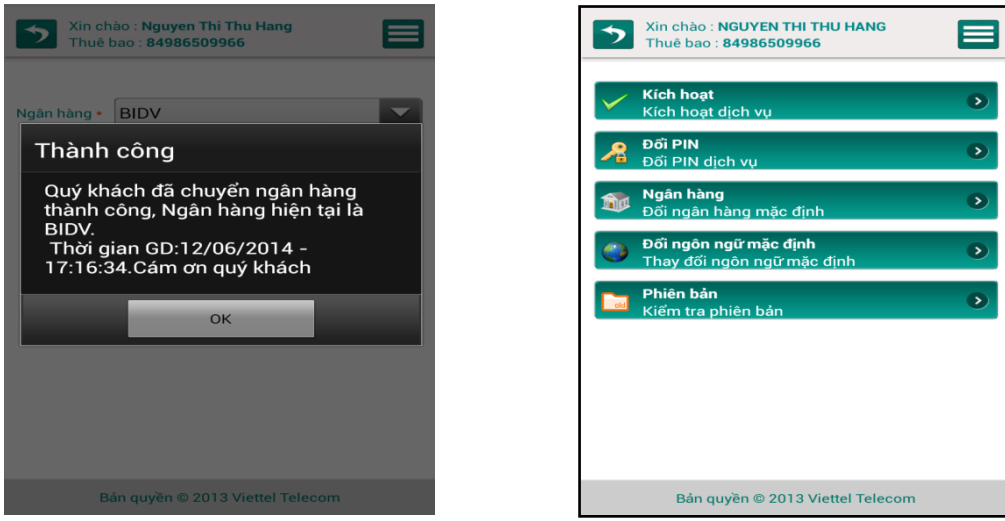

#### 5.4. Đổi ngôn ngữ mặc định

Bước 1: KH chọn cài đặt, chọn Đổi ngôn ngữ mặc định.

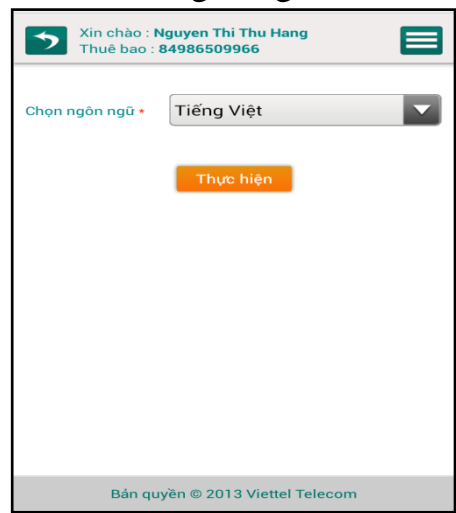

**Bước 2:** KH chọn ngôn ngữ muốn chuyển sang. Hệ thống mặc định là ngôn ngữ đang kích hoạt, hiển thị dưới dạng Tên ngôn ngữ và hiển thị theo tiếng của ngôn ngữ đó. KH có thể chọn ngôn ngữ bằng cách click vào combo box Chọn ngôn ngữ.

**Bước 3:** KH chọn Thực hiện. Hệ thống thông báo kết quả trên màn hình như sau:

- Nếu ngôn ngữ KH đổi là tiếng việt: "Quý khách đã chuyển đổi ngôn ngữ thành công. <dd/MM/yyyy> <hh24:mi:ss>. Cám ơn quý khách!"
- Nếu ngôn ngữ KH đổi là tiếng anh: "You have changed language successfully! <dd/MM/yyyy> <hh24:mi:ss>. Thanks."
- Nếu ngôn ngữ KH chọn là ngôn ngữ khác, hiển thị nội dung theo ngôn ngữ đó.

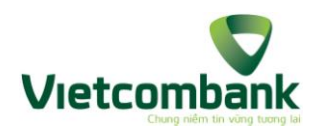

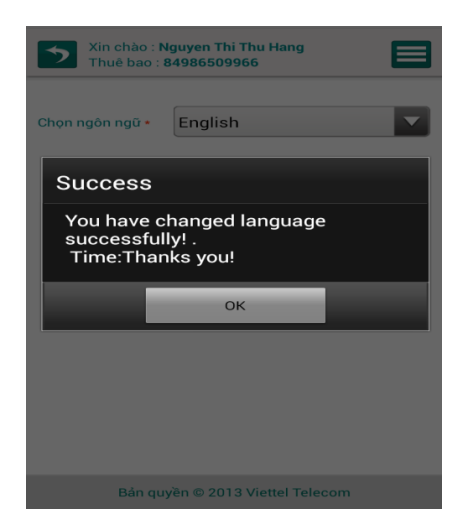

#### 5.5.Phiên bản

Bước 1 : KH lựa chọn Cài đặt, chọn Kiểm tra phiên bản

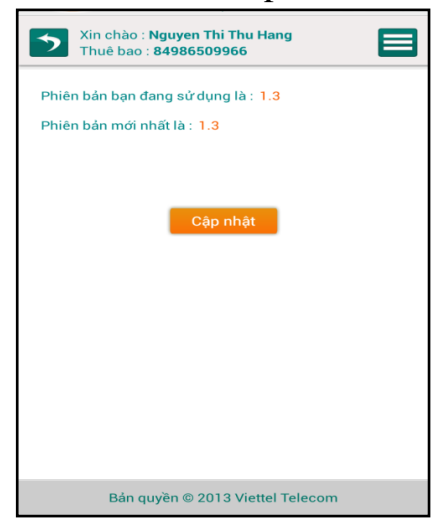

**Bước 2:** Hệ thống sẽ thông báo phiên bản KH đang sử dụng và phiên bản mới nhất. Nếu phiên bản cài đặt nhỏ hơn phiên bản mới nhất, KH có thể chọn Cập nhật để cài đặt phiên bản mới.

#### 6. Hỗ trợ:

**Bước 1:** KH chọn Hỗ trợ. Màn hình hiển thị các mục: Hướng dẫn sử dụng, câu hỏi thường gặp, biểu phí dịch vụ, danh sách ngân hàng như hình vẽ:

| >        | Xin chào : <b>Nguyen Thi Thu Hang</b><br>Thuê bao : <b>84986509966</b> |   |
|----------|------------------------------------------------------------------------|---|
|          | Hướng dẫn<br>Hướng dẫn sử dụng                                         | ۲ |
| <b>?</b> | <b>Câu hỏi</b><br>Câu hỏi thường gặp                                   | ۲ |
| (6)      | <b>Dịch vụ</b><br>Phí dịch vụ                                          | Ð |
| <b>1</b> | <b>Danh mục</b><br>Danh mục ngân hàng                                  | ۲ |
|          |                                                                        |   |
|          |                                                                        |   |
|          |                                                                        |   |
|          |                                                                        |   |
|          | Bản quyền © 2013 Viettel Telecom                                       |   |

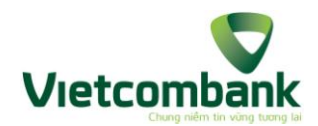

Bước 2: KH chọn từng mục tương ứng, hệ thống hiển thị nội dung như sau:

- + Nếu KH chọn mục Hướng dẫn sử dụng: Hệ thống hiển thị các nội dung về các bước thực hiện các chức năng của ứng dụng web cho điện thoại di động BankPlus.
- + Nếu KH chọn mục Câu hỏi thường gặp: Hệ thống hiển thị danh sách các câu hỏi thường gặp và câu trả lời của dịch vụ BankPlus.
- + Nếu KH chọn mục Biểu phí dịch vụ: Hệ thống hiển thị danh sách các biểu phí dịch vụ BankPlus của ngân hàng hiện tại của KH.
- + Nếu KH chọn mục Danh mục ngân hàng: Hệ thống hiển thị các ngân hàng cho phép chuyển tiền ngoài ngân hàng với ngân hàng hiện tại của KH, thông tin bao gồm danh sách các ngân hàng viết theo thứ tự Mã ngân hàng.

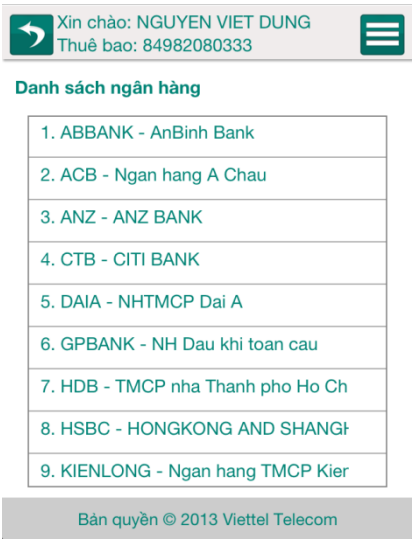